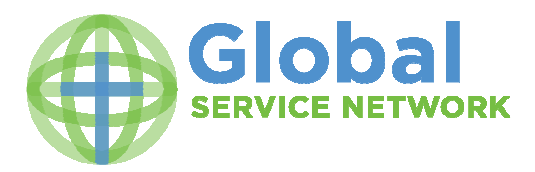

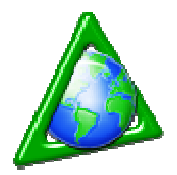

## **TntMPD Setup Instruction Manual**

1. Browse to https://donorlinkonline.com/dataserver/ds\_GSN/

|                      | ninkoniine.com requires that | you sign in misi.           |
|----------------------|------------------------------|-----------------------------|
| Email                |                              |                             |
|                      |                              | THE                         |
| Password             |                              | <b>HEY</b>                  |
| Forgot your password | 2                            |                             |
|                      |                              | Sign Up Account             |
| Sign in with relay   |                              |                             |
|                      |                              |                             |
|                      | Español Français Neder       | nde polski Portuguije Shqip |

Step #1 is how you register with our server. If you skip this step you will not be able to connect to the GSN server and therefore not be able to complete the process successfully.

- 2. Sign in using The Key if you already have a "<u>The Key</u>" login through Campus Crusade for Christ (Cru) or some other ministry you can use that login information. If not, you will need to set one up by clicking on the <u>Sign up for a new account link</u>.
- 3. Register to the TntMPD DataServer Staff Portal using the registration code. You should enter your Account number with GSN.

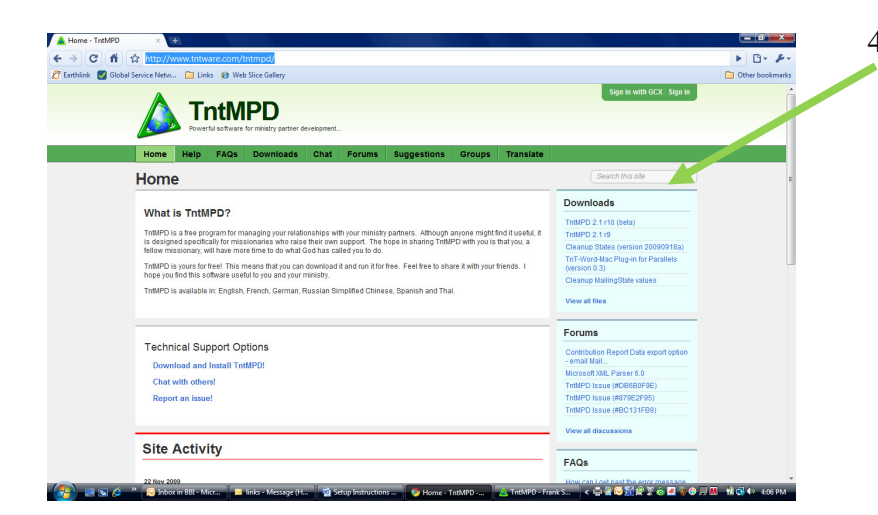

 4. If you don't currently have TntMPD on your computer browse to <u>http://www.tntware.com/tntmpd/</u> download and install it before proceeding

## 5. Open TntMPD

|    |            | 🝐 TntMPE   | ) - Frank Self - [Contacts]                                 |             |                         |                          |                         |                                            |                   |                  |
|----|------------|------------|-------------------------------------------------------------|-------------|-------------------------|--------------------------|-------------------------|--------------------------------------------|-------------------|------------------|
|    |            | File Edit  | View Contact Group Lookup                                   | Tools       | Help                    |                          |                         |                                            |                   |                  |
|    |            | 8          | 👿 🕶 🖉 🕶 📴 🖤 🛤                                               | •           | 372 of 460 🕨 🕨          | Cancel Changes X         | _∂ ▼                    |                                            |                   |                  |
|    |            | 8          | 🌻 Contacts                                                  | 8           | New Contact             | 💱 Edit Contact           |                         |                                            |                   |                  |
|    |            | contacts   | Current Lookup (1 filter) X                                 |             |                         |                          |                         | Mr. and Mrs<br>1203 Smok                   | . Frank Self      | n/a              |
|    |            | Groups     | Everyone<br>Current Group (460 contacts)                    |             |                         |                          |                         | Apex, NC<br>Home: (919)                    | 27502<br>342-5876 | Who recent girts |
|    |            |            | Robinson, Kim and Tammy                                     |             |                         |                          |                         |                                            |                   | No CCC Account   |
|    |            | Tasks      | Rogers, Michael and Carey<br>Rowlett, William and Marilyn   |             | Notes                   |                          |                         |                                            |                   |                  |
|    |            |            | Ruppert, Bob and Becky<br>Sabulsky, Richard and Claudia     | MPD         | D Phase o/a             |                          |                         |                                            | Church Name       |                  |
|    |            | HISTORY    | Sadin, Philip and Angela<br>Salas, Ralph and Margaret       |             |                         |                          | -                       |                                            | _                 |                  |
| 6. | Click Gift | Schedule   | Sanderson, Jerry and Susan<br>Scarborough, David and Cheryl |             | Address Address         | Tasks 🚱 History          | Groups   Notes          | Personal Pictures User                     |                   |                  |
|    | Innut      |            | Schmidt, Anthony and Kim<br>Schmidt, Tyler and Tiffney      | N           | Mr. and Mrs. Frank Self |                          | • Home: (919) 3         | 42-5876                                    |                   |                  |
|    | mput       | Analysis   | Schomburg, Keith and Jenny<br>Schuelke, Alvin and Karina    | Å           | Apex, NC 27502          |                          | MODIIE: (919) 92        | 29-6192                                    |                   |                  |
|    |            |            | Schutz, Gregory<br>Seaver, Todd and Traci                   |             |                         |                          |                         |                                            |                   |                  |
|    | -          | Gift Input | Second Baptist Church<br>Self, Frank and Trish              | B           | Jusiness                |                          | Internet                |                                            |                   |                  |
|    |            |            | Self, Nancy<br>Shafer, Patrick and Patti                    |             |                         |                          |                         |                                            |                   |                  |
|    |            |            | Sharpe, Joe and Bobbie<br>Shaver, Paul and Juanita          |             |                         |                          |                         |                                            |                   |                  |
|    |            |            | Sheats, Joey and Shelia<br>Shelton, Diane                   | 0           | Other                   |                          | Greetings               |                                            |                   |                  |
|    |            |            | Shelton, Steve<br>Shelton, Steve and Beth                   |             |                         |                          | Greeting:<br>Full Name: | Frank and Trish<br>Mr. and Mrs. Frank Self |                   |                  |
|    |            |            | Shields, Steve and Karen<br>Simon, Brad and Kelly           |             |                         |                          | Short Mame:             | Frank and Trish Sel                        |                   |                  |
|    |            |            | Singapore Post<br>Sinn, Matthew and Teresa                  |             |                         |                          |                         |                                            |                   |                  |
|    |            |            | Slade, Bryan and Candy                                      |             |                         |                          |                         |                                            |                   |                  |
|    |            |            | Smith, R III Smith, Rick and Kara                           |             |                         |                          |                         |                                            |                   |                  |
|    |            |            | Snider, Dick and Kay<br>Soltys, Mitch and Judy              |             |                         |                          |                         |                                            |                   |                  |
|    |            |            | Spear, Deven<br>Stafford, Steve and Cynthia                 |             |                         |                          |                         |                                            |                   |                  |
|    |            |            | Stahl, Jimmy and Kirsten<br>State Street Baptist Church     |             |                         |                          |                         |                                            |                   |                  |
|    |            |            | Stenhens, Bill and Betty                                    |             |                         |                          |                         |                                            |                   |                  |
|    |            |            | Everyone                                                    | To:<br>Aice | Inks - Messi            | New version availance (H | ble: 219                | New GCX Account                            | TotMPD - Frank S  | 🚺 📆 🚭 🔹 3-49 PM  |

7. Click on the Organization drop down and select <u>Global Service Network</u>. If you don't see the list you may have to click on Download Organizational List.

| A TntMPD - Frank Self - [Contacts]                                                                                                    |                                                           |                                      |                               |
|----------------------------------------------------------------------------------------------------|-----------------------------------------------------------|--------------------------------------|-------------------------------|
| File Edit View Contact Group Lookup Tools Help                                                                                                    |                                                           |                                      |                               |
| 🚵 🗐 👿 🔻 🕖 👻 🔲 🖤 📧 🗶 372 of 460 🕨 🖉                                                                                                    | Cancel Changes 🗙 🛛 🥜 🔻                                    |                                      |                               |
| S Contacts S New Contact                                                                                                    | M Edit Contact                                            |                                      |                               |
| Contacts Current Lookup (1 filter) X                                                                                                    |                                                           | Mr. and M Frank Self                 | n/a                           |
| Groups Ourcent Group (460 contacte)                                                                                                    |                                                           | Ar x, NC 27502<br>Hom (919) 342-5876 | Workenrights                  |
| Robinson, Kim a 🔺 Gift Input from Web                                                                                                    |                                                           |                                      | No CCC Account                |
| Tasks Bogers, Michael                                                                                                    |                                                           |                                      |                               |
| Rowlett, William                                                                                                    |                                                           |                                      |                               |
| Sabulsky, Richar CAMPUS CRUS                                                                                                    | ADE FOR CHRIST                                            | Church Name                          |                               |
| Salas, Ralph and Salas, Ralph and Salas, | ements Everywhere                                         |                                      |                               |
| Sammons, Todd                                                                                                    |                                                           | Personal Pictures User               |                               |
| Schedule Scarborough, Da                                                                                                    | phua i                                                    |                                      |                               |
| Schmidt, Tyler a                                                                                                    |                                                           | 2-5876                               |                               |
| Analysis Schomburg, Kett<br>Schuelke, Alvin a The Global Technology Office                                                                                                    |                                                           |                                      |                               |
| Seaver, Todd and the Contract of Contract of Contract  |                                                           |                                      |                               |
| Second Baptist C                                                                                                    |                                                           |                                      |                               |
| Gift Input Self, Joe                                                                                                    |                                                           |                                      |                               |
| Shafer, Patrick a                                                                                                    | lioad organization List                                   |                                      |                               |
| Sharpe, Joe and Organization Campus Crusa<br>Shaver, Paul and                                                                                                    | de for Christ - USA 🗢                                     |                                      |                               |
| Sheats, Joey an Login Custom                                                                                                    | te for christ - 05A                                       |                                      |                               |
| Shelton, Diane<br>Shelton, Steve Password                                                                                                    |                                                           | Frank and Trish                      |                               |
| Shelton, Steve a Profile                                                                                                    |                                                           | Frank and Trish Self                 |                               |
| Simon, Brad and                                                                                                    |                                                           |                                      |                               |
| Sinn, Matthew a                                                                                                    |                                                           |                                      |                               |
| Skibinski, Jim ant<br>Slade, Bryan ant                                                                                                    |                                                           |                                      |                               |
| Smith, Bill and Re Cancel Retry Last Download                                                                                                    | Next >>                                                   |                                      |                               |
| Smith, Rick and I                                                                                                    | -4544.21                                                  |                                      |                               |
| Soltys, Mitch and                                                                                                    | UC. 1011.21                                               | J                                    |                               |
| Spear, Deven                                                                                                    |                                                           |                                      |                               |
| Stahl, Jimmy and Kirsten                                                                                                    |                                                           |                                      |                               |
| State Street Baptist Church<br>Steinrock, Rick                                                                                                    |                                                           |                                      |                               |
| Stenhens, Bil and Betty Total : 460                                                                                                    | New version available: 21.9                               |                                      |                               |
| Internet in BBI                                                                                                    | Setup Instruction division of the Setup Setup Instruction |                                      | 🗸 🚮 🧟 🖉 🎕 🕀 💻 🕅 👘 🔂 🌵 3:54 PM |

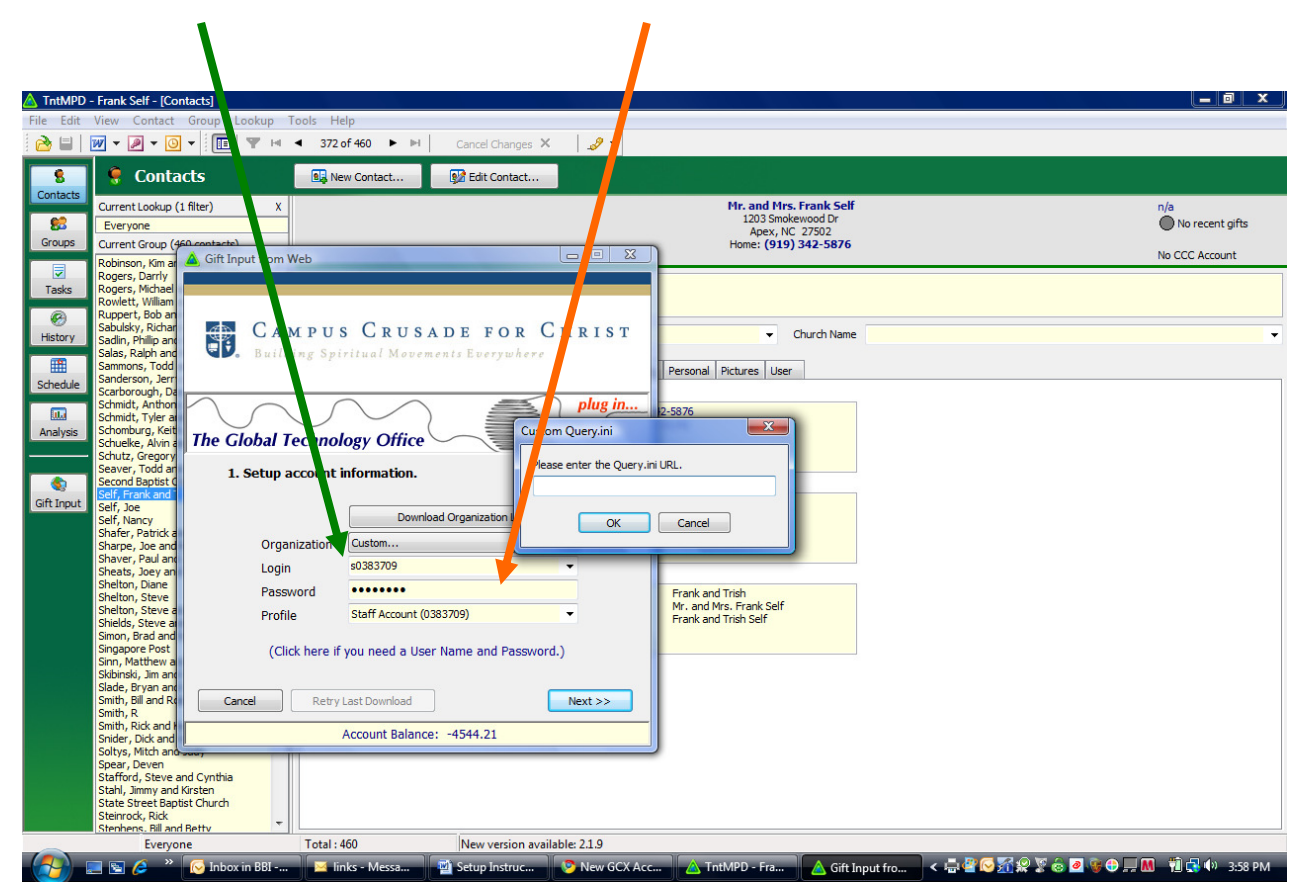

8. Enter login (The Key login name) and password (The Key password)

9. Click next a few times and you should be setup.